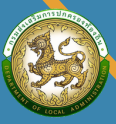

กรมส่งเสริมการปกครองท้องถิ่น Department of Local Administration

# LTAX ONLINE ดูมือ

## การกำหนดสิทธิ์การใช้งาน ในระบบบูรณาการทะเบียนทรัพย์สิน (LTAX ONLINE)

**จัดทำโดย** กลุ่มงานนโยบายการคลังและพัฒนารายได้ สำนักบริหารการคลังท้องถิ่น กรมส่งเสริมการปกครองท้องถิ่น

#### การกำหนดสิทธิ์ผู้ใช้งาน

การกำหนดสิทธิ์การเข้าใช้งานของระบบบูรณาการทะเบียนทรัพย์สิน (LTAX ONLINE) ผู้ใช้งาน สามารถเข้าไปขอยื่นใช้งานสิทธิ์ได้ในระบบ Single Sign-On (SSO) ของกรมส่งเสริมการปกครองท้องถิ่น ด้วยตนเอง พร้อมทำ **คำสั่งมอบหมายผู้ปฏิบัติงานและให้เจ้าหน้าที่ดูแลระบบ Single Sign-On** (SSO Admin) อนุมัติการขอสิทธิ์ ดังกล่าว โดยสามารถดำเนินการขอใช้งานสิทธิ์ ดังนี้

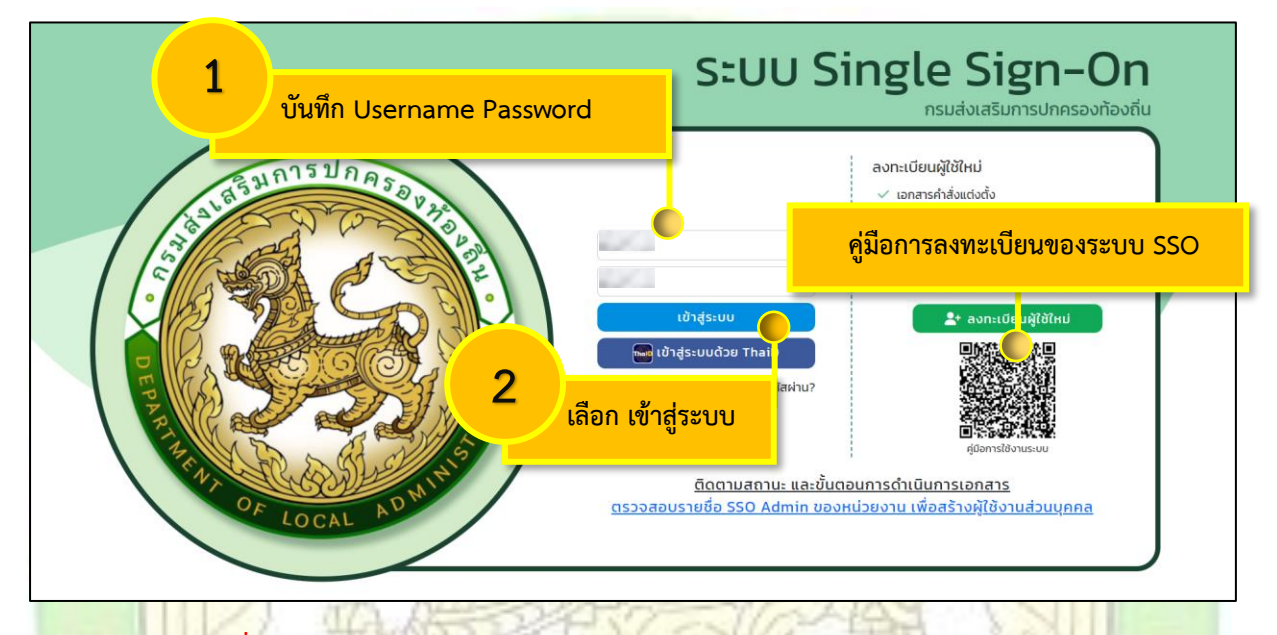

หมายเหตุ : กรณีที่ยังไม่มีบัญชีใช้งานในระบบ SSO ให้ดำเนินการลงทะเบียนให้เรียบร้อยตามคู่มือการใช้งาน ในระบบตาม QR Code ก่อนพร้อมแนบคำสังมอบหมายงานผู้ปฏิบัติงานเสร็จแล้ว แจ้งเจ้าหน้าที่ ดูแลระบบ SSO Admin เพื่ออนุมัติสิทธิ์

| DLA SSO                                            | E                                                                                                    | 9                                                                                                    |
|----------------------------------------------------|----------------------------------------------------------------------------------------------------|----------------------------------------------------------------------------------------------------|
| MAIN MENU                                          | จัดการผู้ใช้งาน >> ผู้ใช้งาน                                                                                                    | UMSOOS                                                                                                    |
| 💄 จัดการผู้ใช้งาน 🗸 🗸                              | แก้ไขข้อมูลผู้ใช้งาน                                                                                                    |                                                                                                    |
| ผู้ใช้งาน<br>ผู้ขอแก้ไขข้อมูล<br>📕 คู่มือการใช้งาน | ชื่อมัณย์ผู้ใช้งาน df_ltax<br>คำนำหน้า นาย ง ชื่อ<br>ประเภทบุคลากร ® ข้าราชการ () พนักงานจ้าง () ลูกจ้าง<br>เมอร์ติดต่อ 051855555<br>Email 0318555555 | DF UNUAŊA LTAX Online *                                                                                     |
|                                                    | 4 เลือก บันทึก<br>Copyright ©2020 Department of Local Administration. All right re                                                                    | 3<br>บันทึก ข้อมูลส่วนตัวเพื่อยืนยันตัวตนการใช้<br>งานของระบบ Single Sign-On (SSO)<br>*ทำครั้งแรกครั้งเดียว |

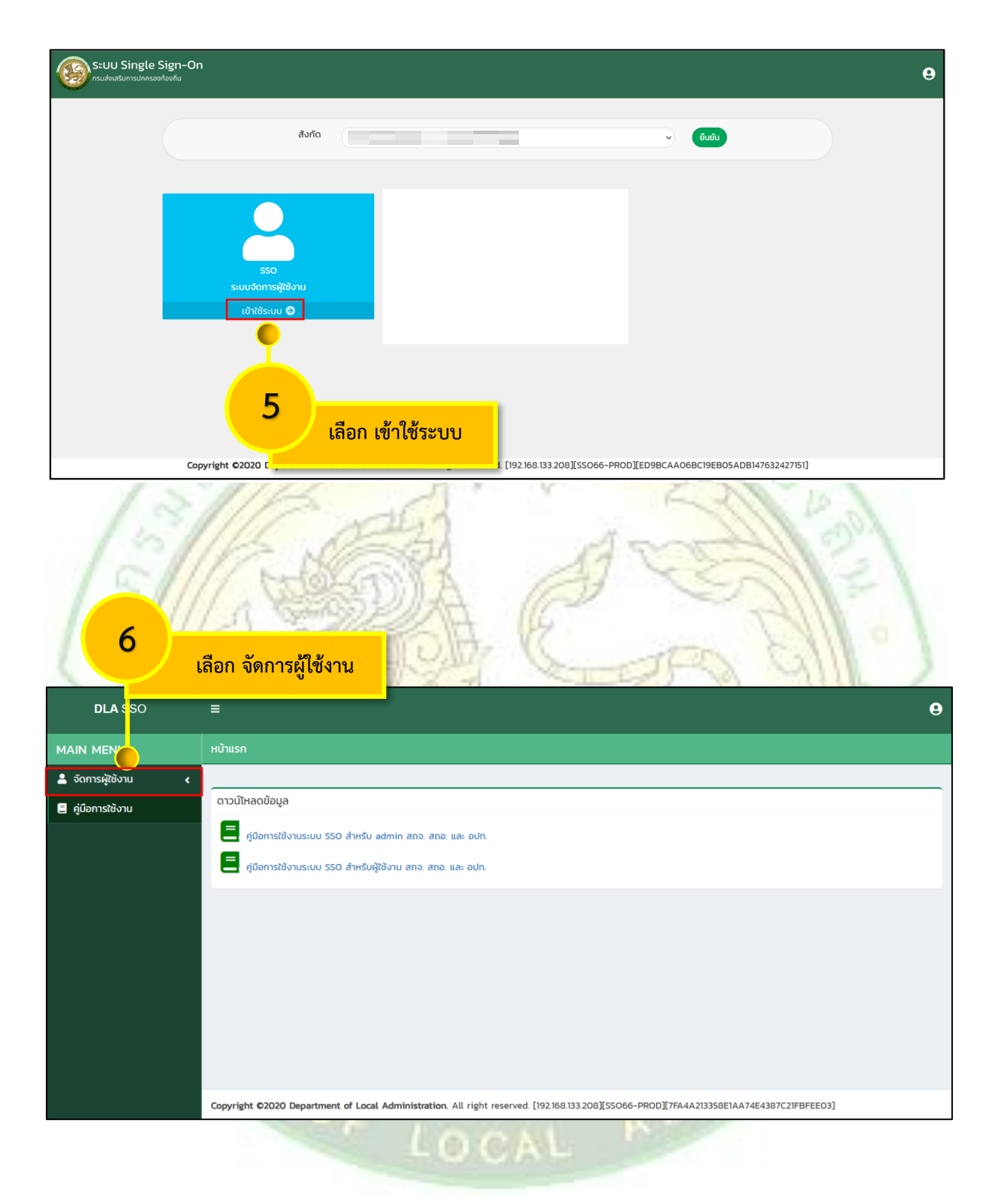

|                                                                                                    | าอก ผู้ใช้งาน                                                    |                                      |                                              |                            |                                             | 3<br>9 |
|----------------------------------------------------------------------------------------------------|------------------------------------------------------------------|--------------------------------------|----------------------------------------------|----------------------------|---------------------------------------------|--------|
|                                                                                                    | จัดการผู้ใช้งาน >> ผู้ใช้งาน                                     |                                      |                                              |                            |                                             | UMS005 |
| <ul> <li>▲ จัฉการ.</li> <li>ม</li> <li>ม</li> <li>ผู้ใช้งาน</li> <li>ผู้ขอแก่เขยอมูล</li> <li>๔</li> <li>ผู้มือการใช้งาน</li> </ul> | ค้นหาผู้ใช้งาน<br>รหัสผู้ใช้ xxxxxxxxxxxxxxxxxxxxxxxxxxxxxxxxxxx | ี ยือผู้ใช้งาน<br>นางสาว             | <mark>สังคัด</mark><br>อปก.<br>1 ถึง 1 จาก 1 | 8 เลือก                    | amuะ<br>ເชັດານ<br>ເພື່ອດູູູູູູູູູູັອນູູູູູລ |        |
|                                                                                                    | Copyright ©2020 Departmen                                        | t of Local Administration. All right | reserved. [192.168.133.208][SSO66-           | -PROD][2BOCC2BA6EDD629464E | A8CEC1109F0FC]                              |        |

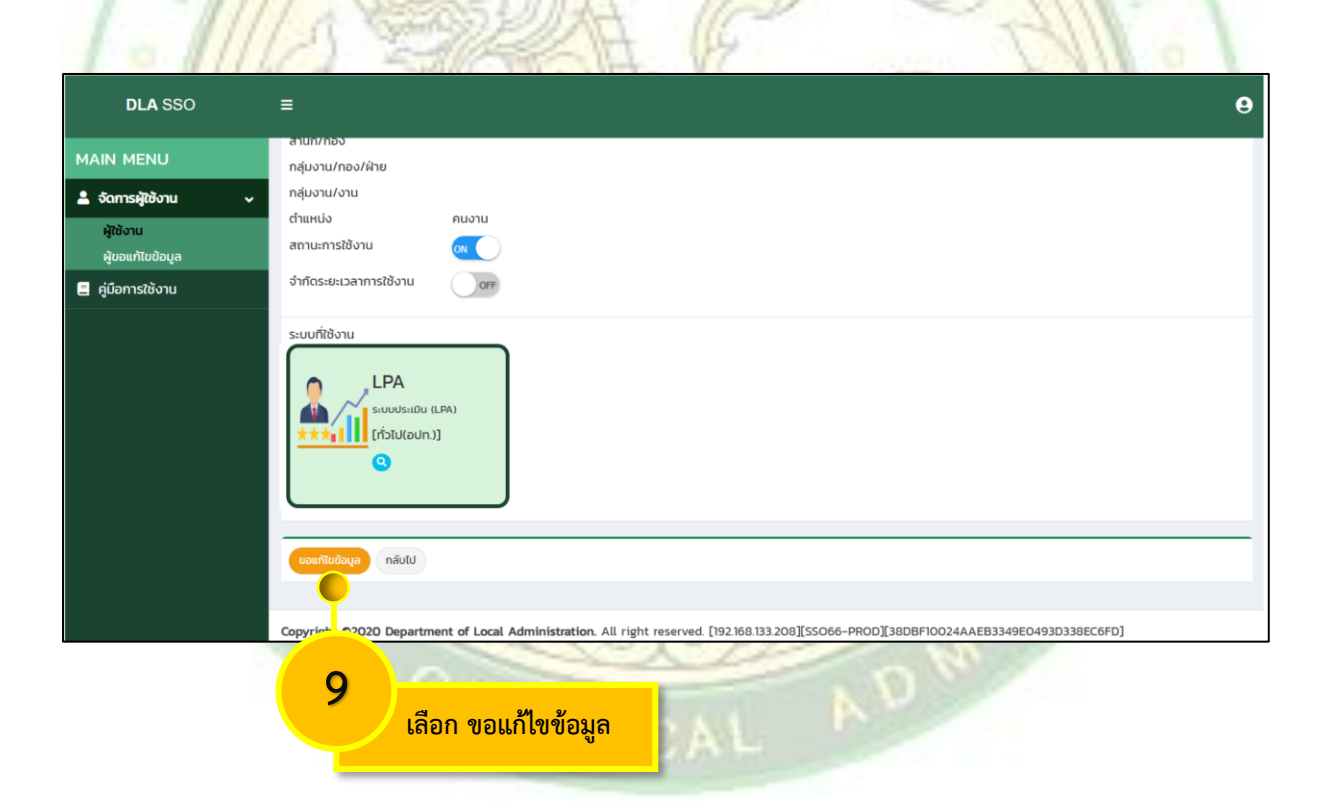

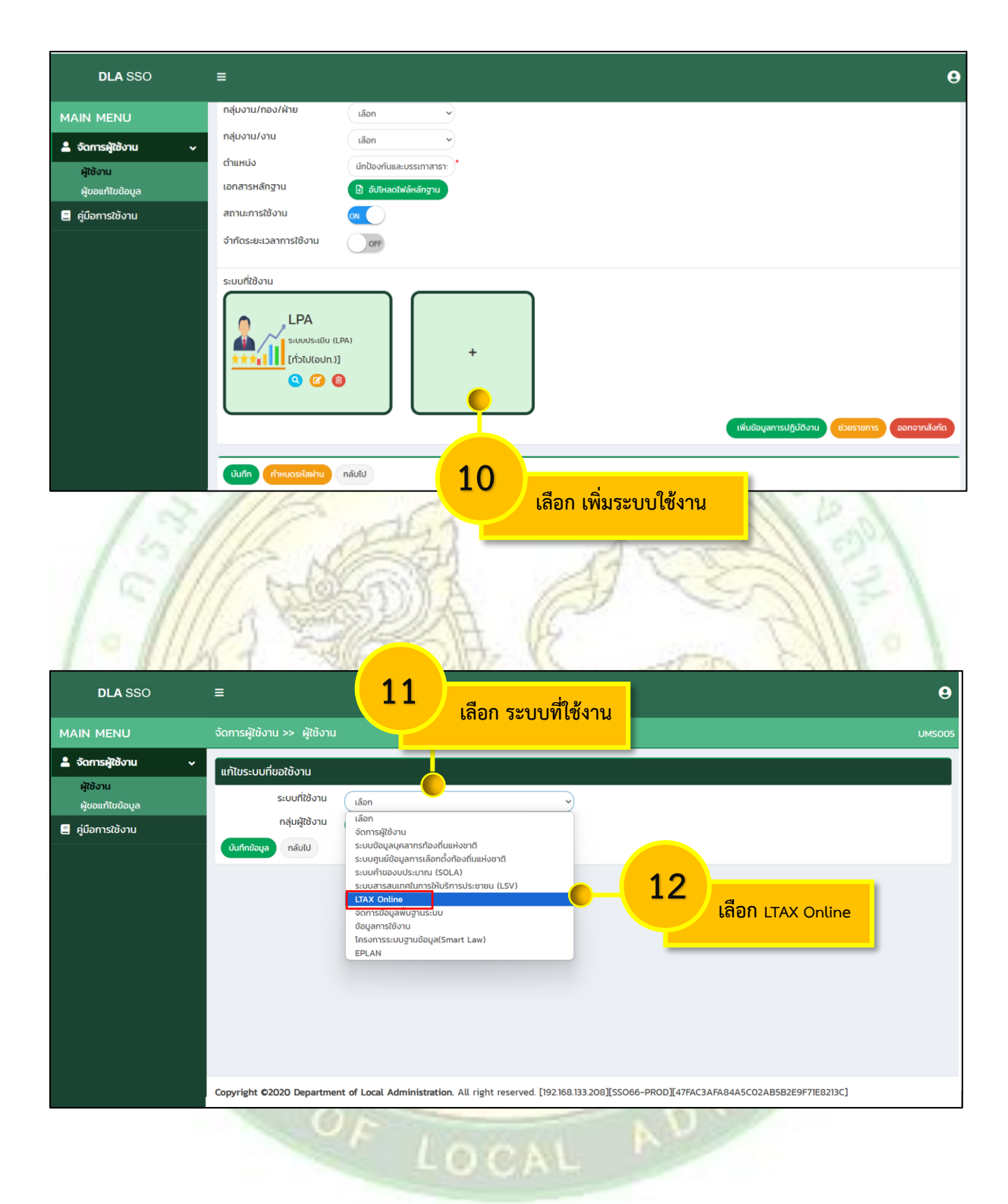

#### \*\*\* 1 คนเลือกสิทธิ์ได้แค่ 1 สิทธิ์การใช้งานเท่านั้น หากเลือกมากกว่า 1 สิทธิ์ <u>อาจเกิดข้อผิดพลาด</u> ตามมาภายหลัง \*\*\*

| สิทธิ์ผู้ใช้งาน                           | ระดับการใช้งาน                                                                      |
|-------------------------------------------|-------------------------------------------------------------------------------------|
|                                           | - เพิ่ม/แก้ไข/ลบข้อมูล/ออกรายงาน ภ.ค.ส.1,2,3,4                                      |
| ผู้ดูแลระบบหน่วยงาน                       | - ประเมิน/รับชำระ/ออกรายงาน ภ.ด.ส.6,7,8                                             |
| 1 ANG                                     | - สามารถดูข้อมูลทะเบียนทรัพย์สิน/สรุปข้อมูล/Dash board                              |
| เจ้าหน้าที่ทะเบียนทรั <mark>พย์สิน</mark> | <mark>- เพิ่ม/แก้ไข/ล</mark> บข้อมูล/ออกรายงาน ภ.ด.ส.1,2,3,4                        |
| alle                                      | - ไม่สามารถประเมินภาษี/รับชำระ                                                      |
| 11/15                                     | <ul> <li>สามารถดูข้อมูลทะเบียนทรัพย์สิน/ประเมิน/รับชำระ/ออกรายงาน</li> </ul>        |
| เจ้าหน้าที่จั <mark>ดเก็บรายได้</mark>    | ภ.ด.ส.6,7, <mark>8</mark>                                                           |
| A. 10                                     | - ไม่สามารถเพิ่ม/แก้ไข/ลบข้อมูล                                                     |
| ผู้บริหาร อปท.                            | - สามารถดูข้อมูล <mark>ทะเบียนทรัพย์สิน/ส</mark> รุปข้อมูล/Dash bo <mark>ard</mark> |

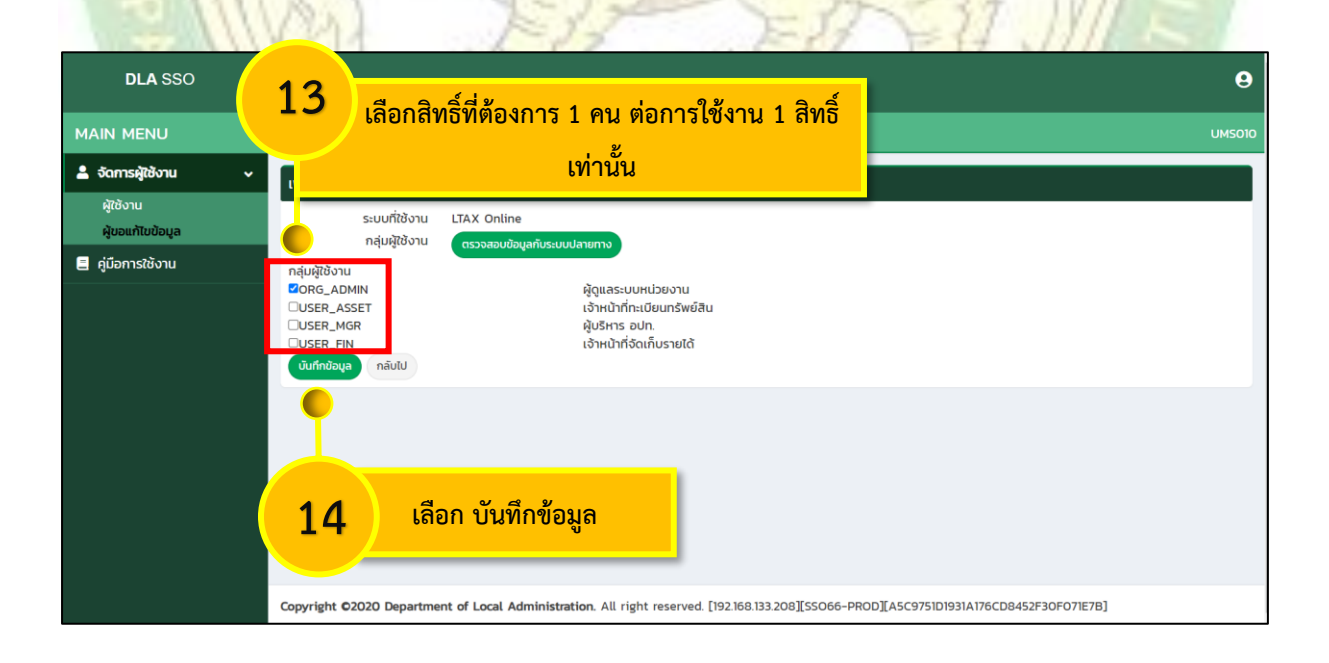

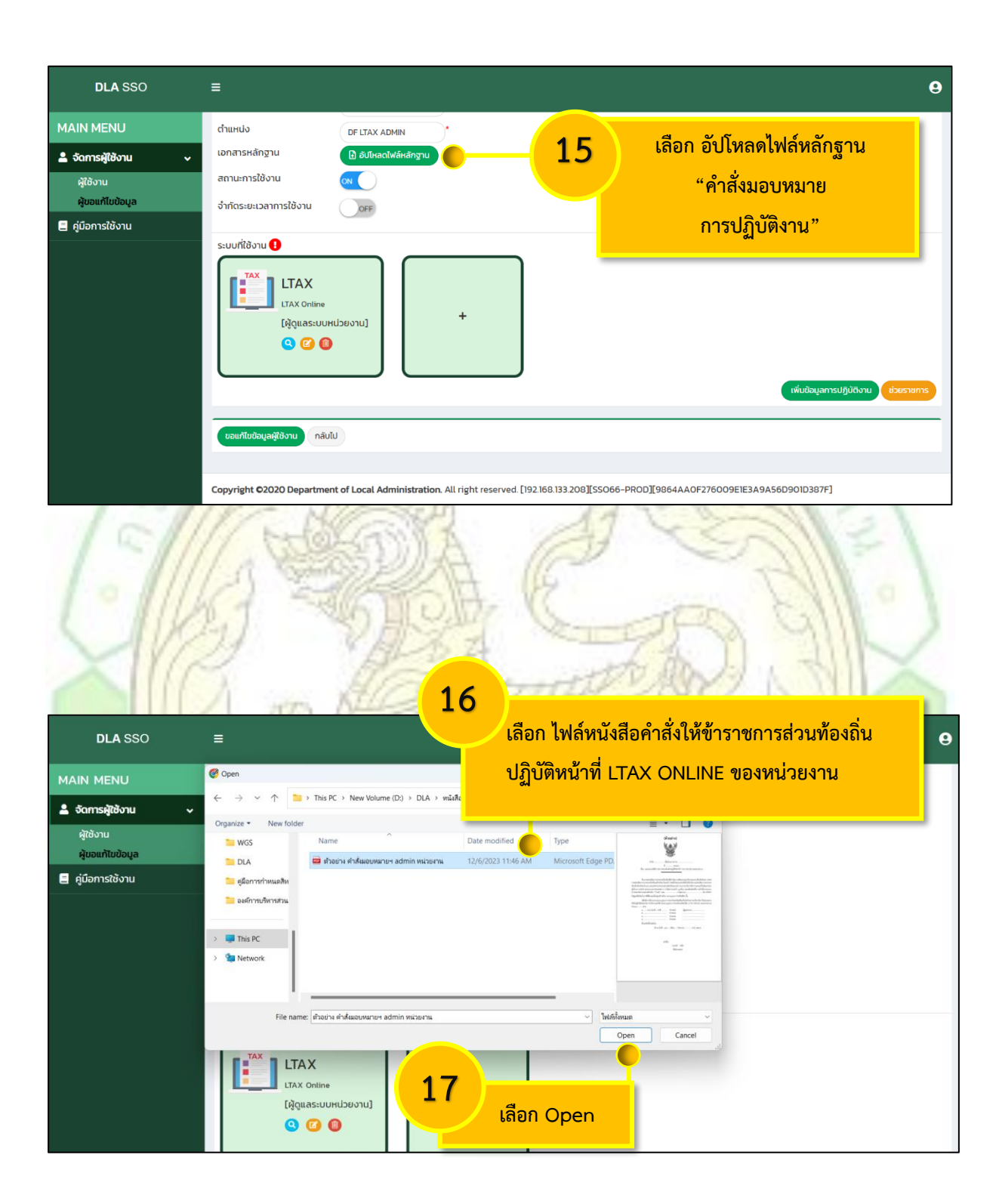

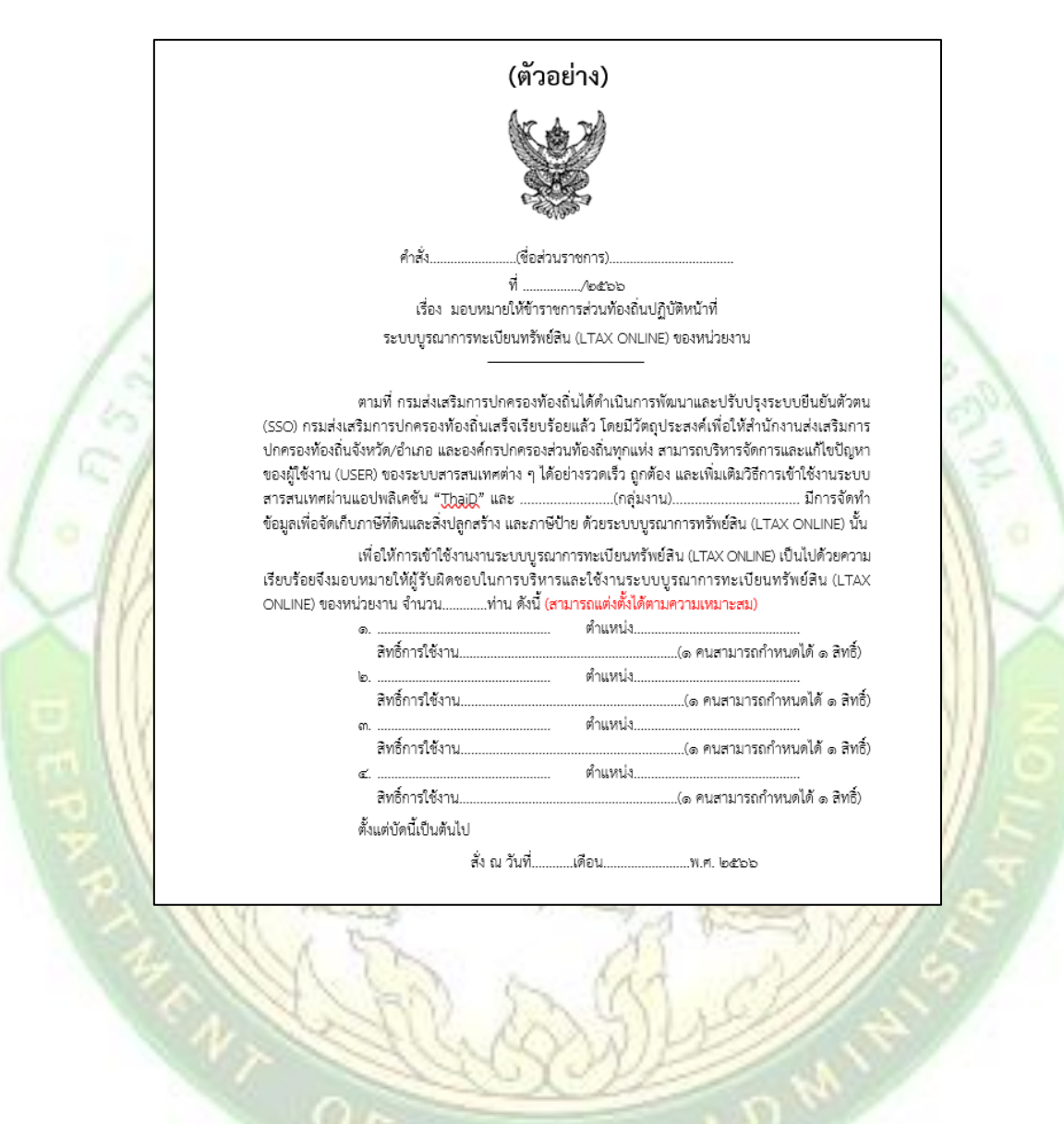

#### ตัวอย่าง หนังสือคำสั่งมอบหมายฯ ของหน่วยงาน

| DLA SSO                       | ≡                                                                                                    | 9 |
|-------------------------------|----------------------------------------------------------------------------------------------------|---|
| MAIN MENU                     | ตำแหน่ง DF LTAX ADMIN •                                                                                                    |   |
| 🛓 จัดการผู้ใช้งาน 🗸 🗸         | เอกสารหลักฐาน 🕒 อัปโหลดไฟล์หลักฐาน                                                                                                    |   |
| ผู้ใช้งาน<br>ผู้ขอแก้ไขข้อมูล | สถานะการใช้งาน (พ.)<br>จำทัดระยะเวลาการใช้งาน (พ.)                                                                                                    |   |
| 📃 คู่มือการใช้งาน             |                                                                                                    |   |
|                               | tTAX<br>LTAX<br>LTAX Online<br>[Àguassuukubeonu]<br>C C 0                                                                                                    |   |
|                               | เลือก ขอแก้ไขข้อมูลผู้ใช้งาน         เสือก ขอแก้ไขข้อมูลผู้ใช้งาน           Copyright C2020 Department of Local Administration. All right reserved. [192.168.133.208][SSO66-PROD][9864AA0F276009E1E3A9A56D90ID387F] |   |

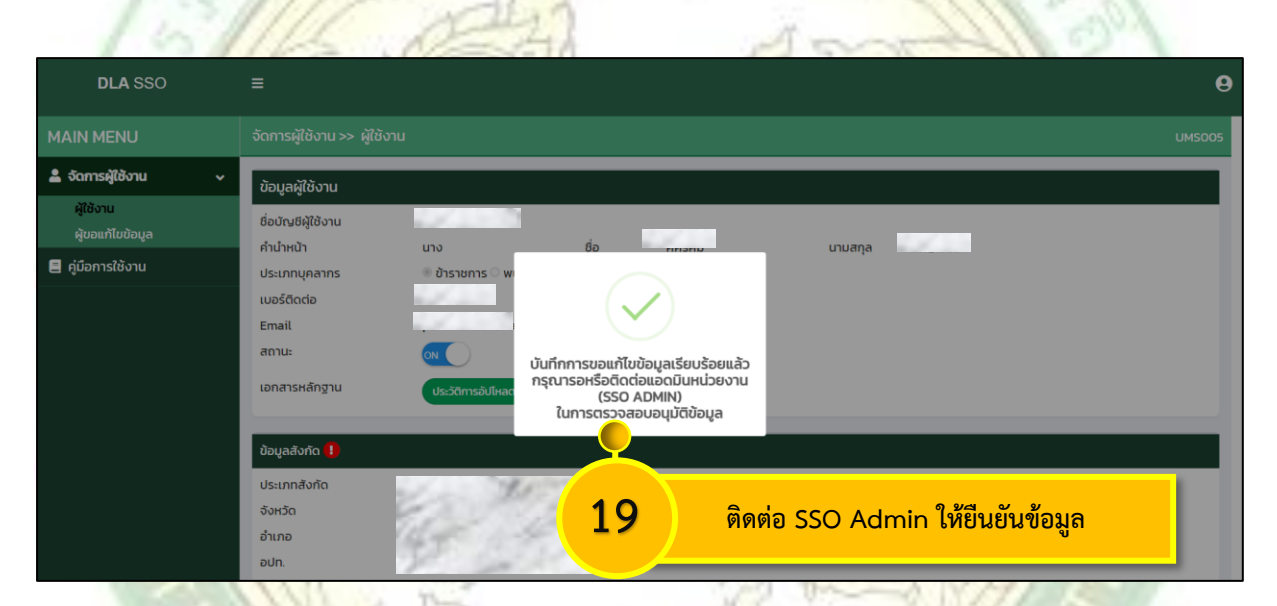

หมายเหตุ : กรณีที่ได้ขอสิทธิ์การใช้งานในระบบ SSO แล้ว จะขึ้นเครื่องหมายตกใจสีแดง ต้องแจ้ง เจ้าหน้าที่ดูแลระบบ (SSO Admin) อนุมัติคำขอใช้งานสิทธิ์ และเมื่อ SSO Admin อนุมัติ การขอแก้ไขข้อมูลแล้ว เครื่องหมายดังกล่าวจะหายไป

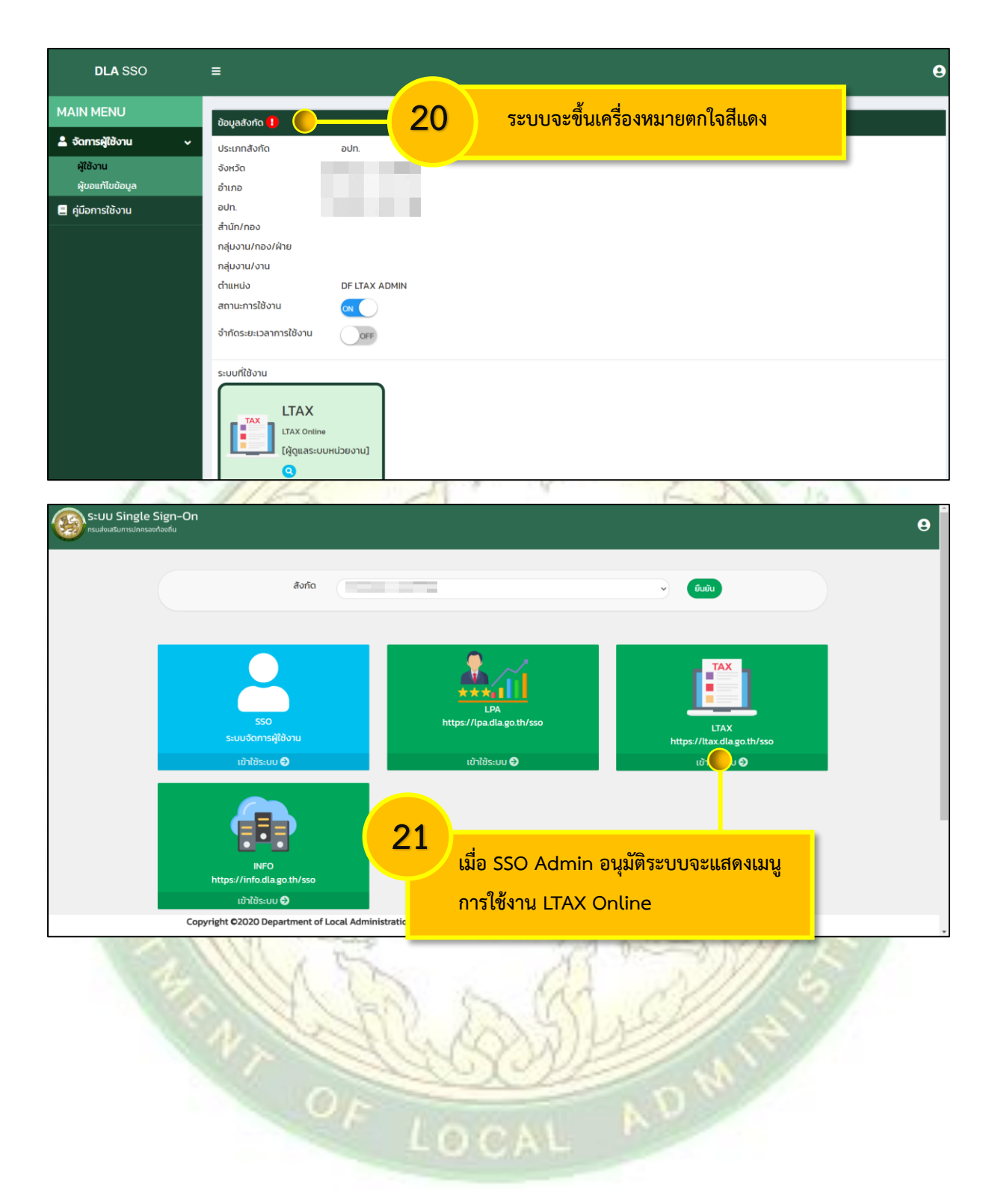

#### การ<mark>อนุมัติสิทธิ์เข้าใช้งานระบบบูรณาการทะเบียนทรัพย์สิน (LTAX ONLINE)</mark> สำหรับ SSO Admin

SDVH

4685HA

 รหัสเข้าใช้งาน (USERNAME) ในการพิจารณาอนุมัติสิทธิ์จะต้องเป็น<u>รหัสหน่วยงาน อปท.</u> เท่านั้น เช่น 0643201 ซึ่งไม่ใช่เลขบัตรประชาชน 13 หลัก

2. หากไม่ทราบรหัส (USERNAME) หรือผู้รับผิดชอบ SSO Admin หน่วยงาน อปท. สามารถ ดำเนินการตามคู่มือในหน้า 13

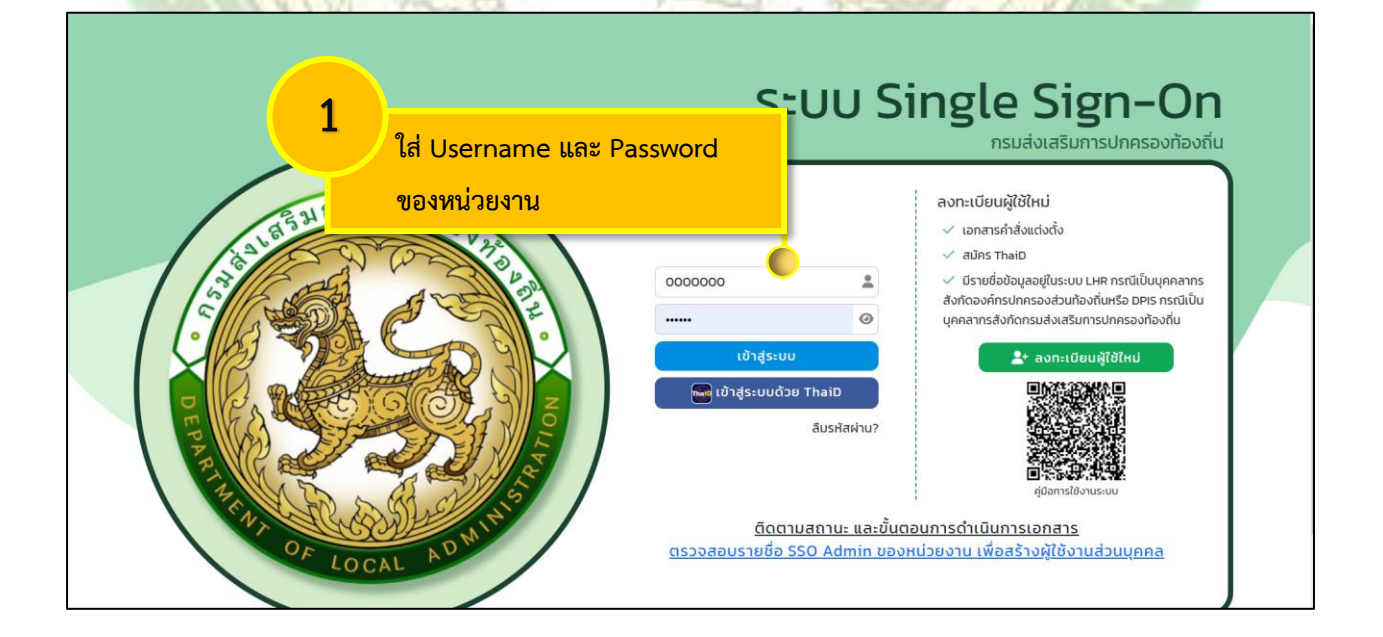

| S=UU Single Sign-On<br>nsuðleuðsumsuhnsonhovfu                                                                                                    | θ        |
|----------------------------------------------------------------------------------------------------|----------|
| ầυňα ο ο ο ο ο ο ο ο ο ο ο ο ο ο ο ο ο ο ο                                                                                                    |          |
| 2         เลือก เข้าใช้ระบบ           Convright 62020 Department of Local Administration All right reserved [192168.133.208][55066-PB0D][D7EDEF2754ED59EC2D877916508A | 50FC]    |
|                                                                                                    |          |
| เลือก จัดการผู้ใช้งาน                                                                                                    | θ        |
|                                                                                                    |          |
| ອະ ວັດກາຮັບພອງເມຣະບບ ເ                                                                                                    |          |
| โครงสร้างหน่วยงาน<br>ผู้ใช้งาน<br>รายชื่อผู้ลงกะเบียนใหม่                                                                                                    |          |
| 🧧 ผู้มือการใช้งาน                                                                                                    |          |
|                                                                                                    |          |
|                                                                                                    |          |
|                                                                                                    |          |
|                                                                                                    |          |
| Copyright O2020 Department of Local Administration. All right reserved. [192.168.133.208][SSO66-PROD][D7FDEE7I54ED59EC2D8779165                                       | OBAECFC] |

ระบบแสดงรายการข้อมูลรายชื่อผู้ลงทะเบียนใหม่ และผู้ที่ยืนยันคำขอใช้งานสิทธิ์ ระบบจะแสดงสถานะว่า "รอตรวจสอบ" โดย SSO Admin อุปท. จะเห็นข้อมูลภายใต้สังกัดของตัวเองเท่านั้น

| DLA SSO                                                  | =                                     |               |        |                | 9        |  |  |
|----------------------------------------------------------|---------------------------------------|---------------|--------|----------------|----------|--|--|
| MAIN MENU                                                | จังหวัด                               | งหวัด         |        |                |          |  |  |
| 🕸 จัดการข้อมูลพื้นฐานระบบ 🔾                              | กังหมด<br>อำเภอ                       |               | ~      |                |          |  |  |
| 💄 จัดการผู้ใช้งาน 🗸 🗸                                    | ทั้งหมด                               |               | ~      |                |          |  |  |
| โครงสร้างหน่วยงาน<br>กลุ่มผู้ใช้งาน                      | อปท.<br>ทั้งหมด                       |               | •      |                |          |  |  |
| ผู้ใช้งาน<br>รายชื่อผู้ลงทะเบียนใหม่<br>ผู้ขอแก้ไขข้อมูล | ค้นหา แสดงทั้งหมด ส่ง                 | oonīWā Excel  |        |                |          |  |  |
| 🔊 ข้อมูลการใช้งาน 🔹 🖌                                    | รหัสผู้ใช้                            | ชื่อผู้ใช้งาน | ສັນກັດ | สถานะคำขอแก้ไข |          |  |  |
| 📃 คู่มือการใช้งาน                                        | □ 1 <sub>XXXXXXXXX</sub>              | นางสาว เ      | อปท.   | รอตรวจสอบ      | <b>0</b> |  |  |
|                                                          | 2 2 2 2 2 2 2 2 2 2 2 2 2 2 2 2 2 2 2 | นาง           | อปท.   | อนุมัติ        | ٩        |  |  |
|                                                          | □ 3 <sub>XXXXXXXXX</sub>              | นางสาว เ      | əปn.   | อนุมัติ        | <b>Q</b> |  |  |
| 1                                                        | 2/1                                   | 107           | (D) 23 |                |          |  |  |

|                                                                                                 |                                          |               | A DEC  | 1 A A A          | _               |
|-------------------------------------------------------------------------------------------------|------------------------------------------|---------------|--------|------------------|-----------------|
| DLA SSO                                                                                         | ≡                                        |               |        |                  | 9               |
| MAIN MENU                                                                                       | จังหวัด                                  |               |        |                  |                 |
| 🛱 จัดการข้อมูลพื้นฐานระบบ   <                                                                   | อำเภอ                                    |               | •      |                  |                 |
| 🛓 จัดการผู้ใช้งาน 🛛 🗸                                                                           | ทั้งหมด                                  |               | ~      |                  |                 |
| โครงสร้างหน่วยงาน<br>กลุ่มผู้ใช้งาน<br>ผู้ใช้งาน<br>รายชื่อผู้ลงกะเบียนใหม่<br>ผู้ชอแก้ไขข้อมูล | อบท.<br>ทั้งหมด<br>คันหา แสดงทั้งหมด ส่ง | aantwá Excel  |        | 5<br>เลือก 🗹 เช่ | งื่อแก้ไขข้อมูล |
| 🔊 ข้อมูลการใช้งาน 🛛 🖌                                                                           | sਮੱਗਮ੍ਰੋਹੋ                               | ชื่อผู้ใช้งาน | สังกัด | ສຄາຍ             | ะคำขอแก้ไข      |
| 📃 คู่มือการใช้งาน                                                                               |                                          | นางสาว        | อปท.   | รอตะ             |                 |
|                                                                                                 | 2 2 xxxxxxxxx                            | นาง           | əปn.   | ອບຸມັ            | ā 🔍             |
|                                                                                                 | 3 xxxxxxxxx                              | นางสาว        | อปท.   | อนุมั            | 5 <b>Q</b>      |

### SSO Admin อปท. พิจารณาราย<mark>การผู้ขอแก้ไขข้อมูลตามคำสั่งมอบหมายกา</mark>รปฏิบัติงาน

| DLA SSO           | =                                                                                                    |                                                                                                    | 9 |
|-------------------|----------------------------------------------------------------------------------------------------|----------------------------------------------------------------------------------------------------|---|
| MAIN MENU         | ขอแก้ไขข้อมูลผู้ใช้งาน                                                                                                    |                                                                                                    |   |
|                   | ชื่อขัญชีผู้ใช้งาน<br>คำนำหน้า<br>ประเภทบุคลาทร<br>เบอร์ติดต่อ<br>Email<br>สถาน:<br>เอกสารหลักฐาน                                                 | XXXXXXXXXXXXX         cassaeudeuqea/transmishea/du         cassaeudeuqea/transmishea/du         cassaeudeuqea/transmishea/du           u vum v         *         6         *         unuaqa           *         bitariani         *         unuaqa         *           *         bitariani         *         unuaqa         *                                                                                                    |   |
| 🧧 คู่มือการใช้งาน | ข้อมูลสังกัด 🚺                                                                                                    |                                                                                                    |   |
|                   | ประเภทสังทัด<br>จังหวัด<br>สำนัก/กอง<br>กลุ่นงาน/กอง/ห้าย<br>กลุ่นงาน/งาน<br>ตำแหน่ง<br>เอกสารหลักฐาน<br>สถานะการใช้งาน<br>จำกัดระยะเวลาการใช้งาน | adn v adn v |   |

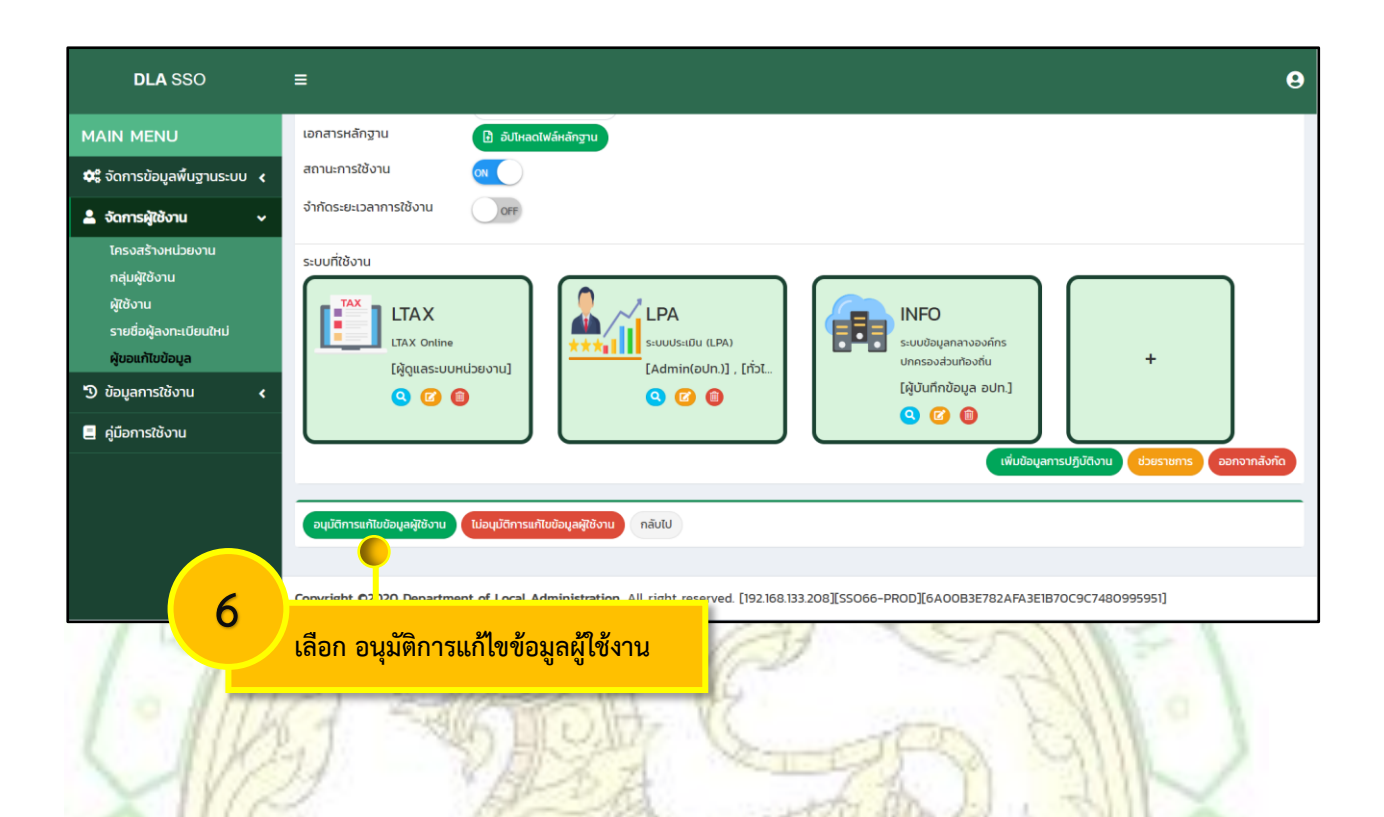

กรณี<mark>หา</mark>กอนุมัติข้อมูลผู้ใช้งาน ระบบจะเปลี่ยนสถานะ จาก "<mark>รอตรวจสอบ"</mark> เป็น "อ<mark>นุมัติ</mark>"

| DLA SSO                                                                                       | ≡                                 |                   |               |        |        |                | θ        |
|-----------------------------------------------------------------------------------------------|-----------------------------------|-------------------|---------------|--------|--------|----------------|----------|
| MAIN MENU                                                                                     | ประเภท                            | สังกัด            |               |        | TIVADO |                |          |
| 🗱 จัดการข้อมูลพื้นฐานระบบ 诸                                                                   | əUn.                              |                   |               | ~      |        |                |          |
| 🛓 จัดการผู้ใช้งาน 🗸 🗸                                                                         | จังหวัด<br>ทั้งหม                 | Q                 |               | ~      |        |                |          |
| โครงสร้างหน่วยงาน<br>กลุ่มผู้ใช้งาน<br>ผู้ใช้งาน<br>รายชื่อผู้ลงกะเบียนใหม่<br>ผับอนทัโชป้อนล | อำเภอ<br>ทั้งหม<br>อปท.<br>ทั้งหม | a                 |               | ~      |        |                |          |
| 🔊 ข้อมูลการใช้งาน 🖌                                                                           | ค้นหา                             | แสดงทั้งหมด ส่งออ | nīwā Excel    |        |        |                |          |
| 📃 คู่มือการใช้งาน                                                                             |                                   |                   |               |        |        |                |          |
|                                                                                               |                                   | รหัสผู้ใช้        | ชื่อผู้ใช้งาน | สังกัด |        | สถานะคำขอแก้ไข |          |
|                                                                                               |                                   | 1 xxxxxxxxxxxxxx  | นางสาว เ      | อปท. เ |        | อนุมัติ        | <b>Q</b> |
|                                                                                               |                                   | 2 XXXXXXXXXXXXXX  | นาง           | อปท. เ |        | อนุมัติ        | <b>Q</b> |
|                                                                                               |                                   | 3 xxxxxxxxxxxxxxx | นางสาว ถ      | อปท.   |        | อนุมัติ        | <b>Q</b> |

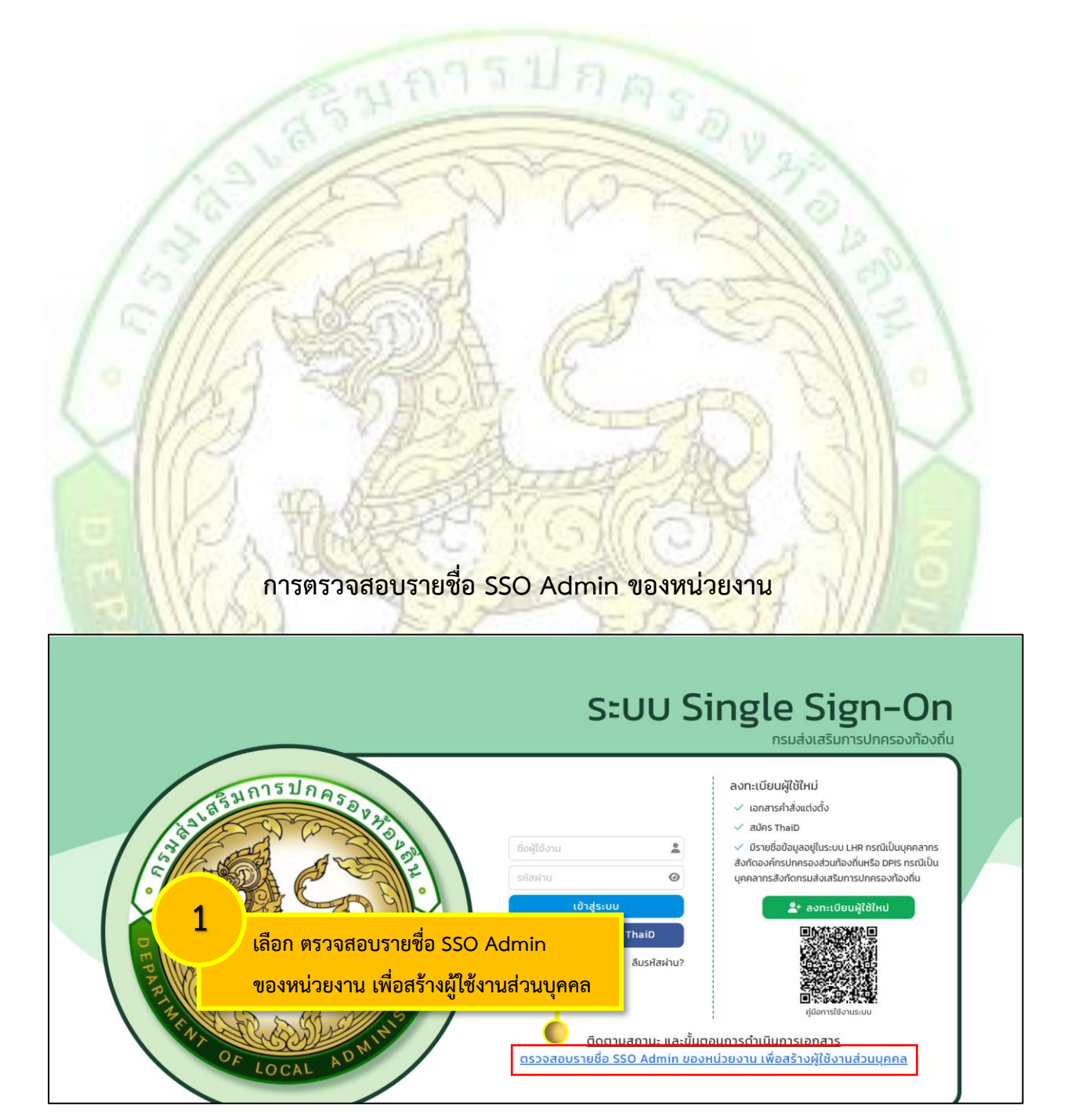

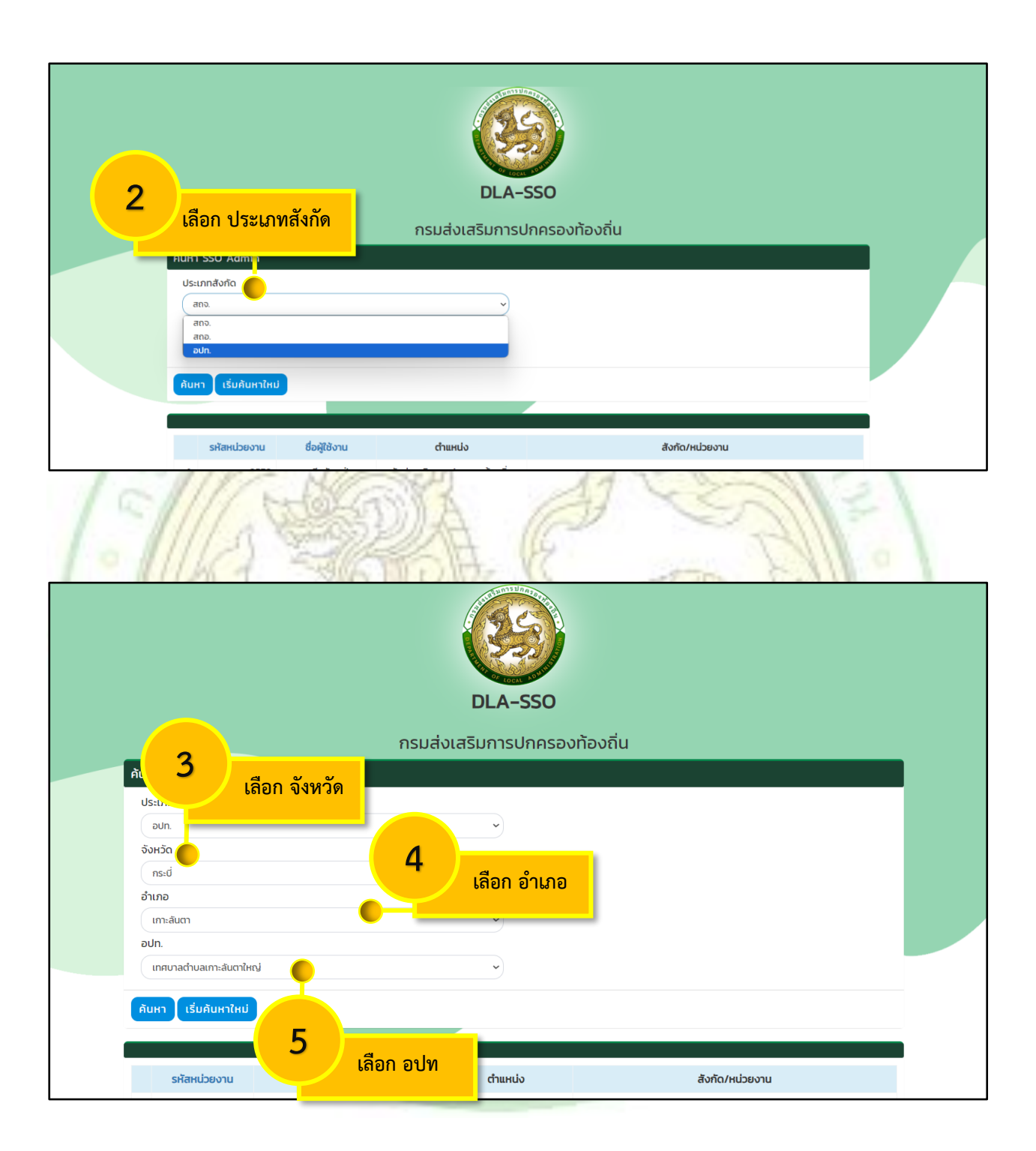

| DLA-SSU                                                                |    |
|------------------------------------------------------------------------|----|
| กรมส่งเสริมการปกครองท้องถิ่น                                           |    |
| คมหา SSO Admin<br>ประเภทสังกัด                                         |    |
| · · · · ·                                                              |    |
| 6<br>เลือก ค้นหา                                                       |    |
| รหัสหน่วยงาน ชื่อผู้ใช้งาน ตำแหน่ง สังกัด/หน่วยงาน                     | l  |
| ระบบจะแสดงรหัสหน่วยงาน ตำแหน่ง สังกัด SSO Admin ของหน่วยงาน            | NO |
| DLA-SSO                                                                |    |
| กรมส่งเสริมการปกครองท้องถิ่น                                           |    |
| йин SSO Admin<br>Usunnävňo<br>ovn.<br>Sviršo                           |    |
| อำเภอ ระบบ จะแสดงข้อมูลชื่อ SSO Admin ของหน่วยงาน<br>เกาะสันกา<br>อปก. |    |
| (เทศบาลต่ามลเกาะสับตาใหญ่                                              |    |
| รหัสหน่วยงาน ยื่อผู้ใช้งาน ด้านหน่ง สังกัด/หน่วยงาน                    |    |
| ศน้าละ10 รายการ ∽ 1 ถึง1 จาก 1                                         |    |

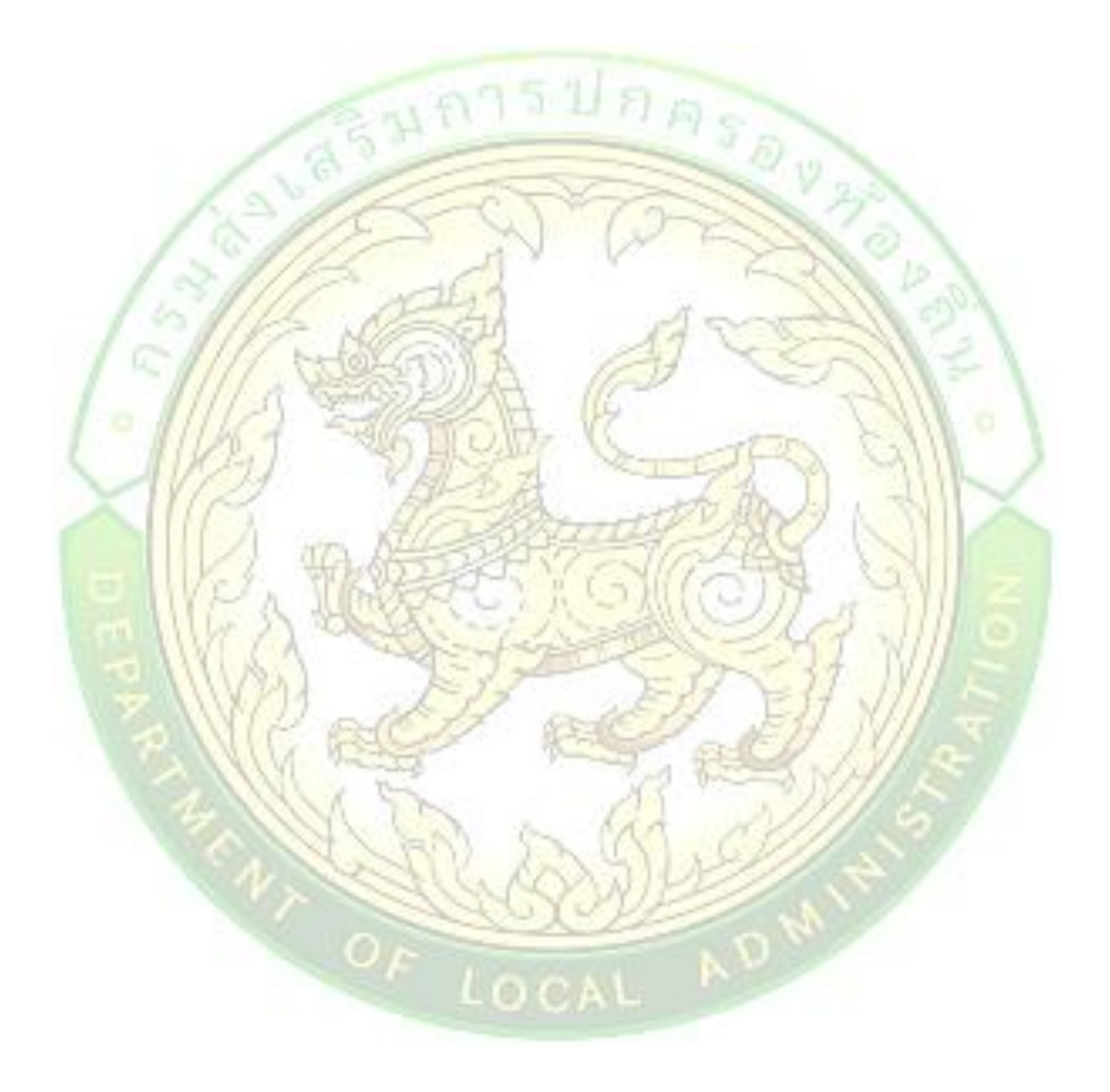